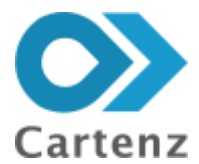

USER MANUAL MOBILE

Version 2.0

# SmartGov Mobile

Pendataan

Prepared By:

PT. Cartenz Technology Indonesia 2019

## PERHATIAN

Segala informasi yang tersaji didalam dokumen ini adalah milik PT. Cartenz Technology Indonesia dan bersifat rahasia untuk kalangan perusahaan. Penggunaan dokumen yang tidak sesuai dengan *nondisclossure agreement* adalah tidak diperbolehkan.

i

## DAFTAR ISI

| DAFTAR ISIi                  |
|------------------------------|
| DAFTAR TABELiv               |
| DAFTAR GAMBARv               |
| 1. PENDAHULUAN1              |
| 1.1. Pengguna Aplikasi1      |
| 1.2. Panduan Pengguna1       |
| 1.3. Kebutuhan Sistem2       |
| 2. GAMBARAN UMUM             |
| 2.1. Gambaran Aplikasi       |
| 2.2. Tujuan Aplikasi         |
| 2.3. Tombol pada Aplikasi3   |
| 3. MEMULAI APLIKASI          |
| 3.1. <i>Login</i>            |
| 3.2. Pilih Kecamatan         |
| 3.3. Pilih Kelurahan9        |
| 3.4. Pilih Blok10            |
| 3.5. <i>Home</i>             |
| 3.5.1. Tombol Tambah Objek12 |
| 3.5.2. Icon Search           |
| 3.5.3. Icon Layer filter14   |
| 3.5.4. Icon Pin location15   |
| 3.5.5. Icon I'm here15       |

CONFIDENTIAL AND PROPRIETARY © 2019. PT. CARTENZ TECHNOLOGY INDONESIA

ii

| 3.5.6. Bottom menu16          |
|-------------------------------|
| 3.6. Membuat Persil16         |
| 3.6.1. Objek Pajak17          |
| 3.6.2. Subjek Pajak           |
| 3.6.3. Bangunan19             |
| 3.6.3.1. Sub Menu Detail20    |
| 3.6.3.2. Sub Menu Bangunan21  |
| 3.6.3.3. Sub Menu Indoor22    |
| 3.6.3.4. Sub Menu Outdoor23   |
| 3.7. Manajemen Objek24        |
| 3.7.1. Unassign               |
| 3.7.2. Assign                 |
| 3.7.3. Ubah Bentuk27          |
| 3.7.3.1. Ubah Bentuk Persil27 |
| 3.7.3.2. Gabung Persil28      |
| 3.7.3.3. Pecah Persil         |
| 3.7.3.4. Geser Persil         |
| 3.8. Membuat Objek Lain       |
| 3.8.1. Buat Objek Baru        |
| 3.8.3. Edit Marker            |
| 3.8.4. Pindah Posisi Marker   |
| 3.9. <i>Upload</i> Data40     |
| 3.10. Lainnya                 |

CONFIDENTIAL AND PROPRIETARY © 2019. PT. CARTENZ TECHNOLOGY INDONESIA

| 3.10.1. Pilih Blok    |  |
|-----------------------|--|
| 3.10.2. Koreksi Data  |  |
| 3.10.3. Bantuan       |  |
| 3.10.4. Warna Persil  |  |
| 3.10.5. Simbol Marker |  |
| 3.10.6. Statistik     |  |
| 3.10.7. Profil        |  |
| 3.11. Logout          |  |

### DAFTAR TABEL

| Tabel 1 . System Requirement           | 2 |
|----------------------------------------|---|
| Tabel 2 . Definisi Tombol/ <i>Icon</i> | 3 |

V

## DAFTAR GAMBAR

| Gambar 1 Halaman Login                 |
|----------------------------------------|
| Gambar 2 Pilih Kecamatan               |
| Gambar 3 Pilih Kelurahan10             |
| Gambar 4 Pilih Blok11                  |
| Gambar 5 Tampilan Home12               |
| Gambar 6 Tambah Objek13                |
| Gambar 7 Icon Search14                 |
| Gambar 8 Icon Layer filter14           |
| Gambar 9 Icon I'm here15               |
| Gambar 10 Membuat Persil16             |
| Gambar 11 Halaman Objek Pajak18        |
| Gambar 12 Halaman Subjek Pajak19       |
| Gambar 13 Halaman Bangunan20           |
| Gambar 14 Sub Menu Detail21            |
| Gambar 15 Sub Menu Bangunan22          |
| Gambar 16 Sub Menu Indoor23            |
| Gambar 17 Sub Menu Outdoor24           |
| Gambar 18 Manajemen Objek25            |
| Gambar 19 Pop-up Konfirmasi Unassign26 |
| Gambar 20 Assign26                     |
| Gambar 21 Pop-up Konfirmasi Assign27   |
| Gambar 22 Ubah Bentuk Persil28         |

CONFIDENTIAL AND PROPRIETARY © 2019. PT. CARTENZ TECHNOLOGY INDONESIA

| Gambar 23 | Gabung Persil                           |
|-----------|-----------------------------------------|
| Gambar 24 | Pecah Persil                            |
| Gambar 25 | Geser Persil                            |
| Gambar 26 | Objek Pajak Lain Baru33                 |
| Gambar 27 | Detail Objek Pajak34                    |
| Gambar 28 | Wajib Pajak pada Objek Pajak35          |
| Gambar 29 | Assign pada Objek Pajak Lain (Marker)36 |
| Gambar 30 | Edit Marker                             |
| Gambar 31 | Form Edit Marker                        |
| Gambar 32 | Pindah Posisi Marker                    |
| Gambar 33 | Pop-up Pindah Posisi Marker             |
| Gambar 34 | Menu Lainnya                            |
| Gambar 35 | Pilih Blok                              |
| Gambar 36 | Koreksi Data                            |
| Gambar 37 | Warna Persil                            |
| Gambar 38 | Simbol Marker                           |
| Gambar 39 | Statistik46                             |
| Gambar 40 | Profil                                  |
| Gambar 41 | Logout                                  |

## 1. PENDAHULUAN

Dokumen ini akan menjelaskan bagaimana cara menggunakan aplikasi **SmartGov** *Mobile –* **Pendataan**. Dengan adanya dokumen ini, pengguna aplikasi diharapkan dapat memahami dan menggunakan sistem dengan optimal.

## 1.1. Pengguna Aplikasi

*User manual* Pendataan ini ditujukan untuk pengguna dalam melakukan pendataan objek pajak yang memiliki hak akses pada aplikasi Pendataan.

### 1.2. Panduan Pengguna

*User manual* ini berisi informasi yang anda butuhkan untuk menggunakan dan memahami aplikasi. Dalam *user manual* ini mengandung beberapa bagian sebagai berikut:

#### 1. PENDAHULUAN

Berisi penjelasan umum mengenai dokumen *user manual* yang dibuat.

#### 2. GAMBARAN UMUM

Berisi penjelasan mengenai aplikasi yang dibahas pada user manual ini.

#### 3. MEMULAI APLIKASI

Berisi panduan awal mula penggunaan aplikasi, seperti pada saat pertama kali membuka *link, common action.* 

#### 4. PENDATAAN

Berisi panduan cara menggunakan aplikasi secara detail dan menyeluruh.

## 1.3. Kebutuhan Sistem

Berikut ini beberapa syarat perangkat yang harus dipenuhi untuk dapat menggunakan

aplikasi.

| KOMPONEN         | SYARAT                                                                           |
|------------------|----------------------------------------------------------------------------------|
| Memori Internal  | Minimal 1 GB ( <i>Gigabyte</i> )                                                 |
| Koneksi Internet | Minimal 3G, rekomendasi 4G                                                       |
| Kamera           | Minimal 8 MP ( <i>Megapixel</i> )                                                |
| RAM              | Minimal 3 GB ( <i>Gigabyte</i> ), rekomendasi 4 GB ( <i>Gigabyte</i> )           |
| GPS              | Memiliki fitur GPS ( <i>Global Positioning System</i> )                          |
| Sistem Operasi   | Android versi 5.0 ( <i>lollypop</i> ), rekomendasi 6.0<br>( <i>marshmallow</i> ) |

## Tabel 1. System Requirement

CONFIDENTIAL AND PROPRIETARY © 2019. PT. CARTENZ TECHNOLOGY INDONESIA

## 2. GAMBARAN UMUM

## 2.1. Gambaran Aplikasi

Pendataan adalah aplikasi dapat dijalankan pada *platform android* yang berfungsi untuk membantu pengguna dalam memantau perkembangan proses pendataan objek pajak dalam sebuah daerah. Dalam aplikasi ini, terdapat 1 (satu) pengguna yaitu pendata objek pajak. Aplikasi ini menyediakan informasi daftar peta wilayah, daftar objek pajak, serta daftar wajib pajak.

## 2.2. Tujuan Aplikasi

Aplikasi ini dibuat untuk memudahkan pendata dalam pembuatan objek pajak disuatu daerah dan mempermudah dalam memantau perkembangan pendataan objek pajak.

## 2.3. Tombol pada Aplikasi

Berikut ini adalah definisi dari tombol atau *icon* beserta fungsinya yang terdapat pada aplikasi Pendataan.

| ICON/ BUTTON | FUNGSI                                                                     |
|--------------|----------------------------------------------------------------------------|
| Masuk        | <i>Button</i> untuk masuk ke aplikasi                                      |
| ø            | <i>Icon</i> untuk memperlihatkan atau tidak<br>perlihatkan <i>password</i> |

| Tabel 2. Definisi Tombol/ Icon | Tabel : | . Definisi | Tombol/ Icon |
|--------------------------------|---------|------------|--------------|
|--------------------------------|---------|------------|--------------|

CONFIDENTIAL AND PROPRIETARY © 2019. PT. CARTENZ TECHNOLOGY INDONESIA

| ICON/ BUTTON | FUNGSI                                                |
|--------------|-------------------------------------------------------|
| <            | <i>Button</i> kembali ke halaman sebelumnya           |
| 🔎 Cari Objek | <i>Inputbox</i> untuk pencarian                       |
| Q            | <i>Button</i> untuk pencarian                         |
| <b>Q</b>     | <i>Button</i> untuk mengetahui titik tengah objek     |
|              | pajak                                                 |
| \$           | <i>Button</i> untuk <i>layer filter</i>               |
| ۲            | <i>Button</i> untuk mengetahui lokasi suatu objek     |
| ٩            | <i>Button</i> untuk mengetahui lokasi saat ini        |
| •            | <i>Button</i> untuk menunjukkan rute ke arah objek    |
|              | pajak                                                 |
| Ø            | <i>Button</i> untuk menampilkan halaman peta          |
| Φ            | <i>Button</i> untuk menuju ke menu upload             |
| •••          | <i>Button</i> untuk menuju ke menu lainnya            |
|              | <i>Slide bar</i> memilih menampilkan lulus verifikasi |
|              | atau tiaak iuius veritikasi                           |

| ICON/ BUTTON    | FUNGSI                                                                                  |
|-----------------|-----------------------------------------------------------------------------------------|
| Tambah Bangunan | <i>Button</i> untuk menambah bangunan                                                   |
| Simpan Bangunan | <i>Button</i> untuk menyimpan data bangunan                                             |
| Simpan          | <i>Button</i> untuk menyimpan nama objek /<br>pembaharuan                               |
| Batal           | <i>Button</i> untuk membatalkan suatu aksi                                              |
| +               | <i>Button</i> untuk menambahkan foto                                                    |
|                 | <i>Button</i> untuk ubah bentuk persil                                                  |
|                 | <i>Button</i> untuk menggabungkan persil                                                |
|                 | <i>Button</i> untuk melakukan pecah persil                                              |
| Q               | <i>Button</i> pindah posisi marker                                                      |
| •               | <i>Icon</i> pemberitahuan mewajibkan untuk mengisi<br>data pada <i>form</i> yang kosong |
|                 | <i>Button</i> untuk mencabut objek pajak dari persil<br>yang sudah ada                  |
|                 | <i>Button</i> untuk menambahkan / menimpa objek                                         |

CONFIDENTIAL AND PROPRIETARY © 2019. PT. CARTENZ TECHNOLOGY INDONESIA

| ICON/ BUTTON | FUNGSI                                                                 |
|--------------|------------------------------------------------------------------------|
|              | pajak kedalam persil yang kosong                                       |
|              | <i>Button</i> untuk merubah data                                       |
| Assign       | <i>Button</i> untuk <i>assign</i> objek pajak ke persil atau<br>marker |
| Upload       | <i>Button</i> untuk mengunggah data                                    |
|              | <i>Icon</i> pajak walet                                                |
| ٢            | <i>Icon</i> pajak restoran                                             |
| •            | <i>Icon</i> pajak parkir                                               |
| ۲            | <i>Icon</i> pajak mineral                                              |
| Ţ            | <i>Icon</i> pajak reklame                                              |
| <b>(</b>     | <i>Icon</i> pajak penerangan jalan                                     |
| ۲            | <i>Icon</i> pajak bumi dan bangunan                                    |
|              | Icon pajak hotel                                                       |

CONFIDENTIAL AND PROPRIETARY @ 2019. PT. CARTENZ TECHNOLOGY INDONESIA

| ICON/ BUTTON | FUNGSI                      |
|--------------|-----------------------------|
| <b>@</b>     | <i>Icon</i> pajak hiburan   |
|              | Icon BPHTB                  |
| ¢            | <i>Icon</i> pajak air tanah |

## 3. MEMULAI APLIKASI

## 3.1. *Login*

Untuk melakukan *login* ke aplikasi SmartGov *Mobile*, pilih *server* terlebih dahulu. Kemudian masukkan *username* dan *password* pada kolom yang sudah disediakan kemudian klik tombol **Masuk**.

| :03                   |                     |
|-----------------------|---------------------|
| Kobile                |                     |
|                       |                     |
| Username<br>pendata01 |                     |
| Password              | Ø                   |
| Ingat Saya            |                     |
| MA                    | ASUK                |
| Copyright © Carts     | era Technology 2018 |

Gambar 1 Halaman Login

## 3.2. Pilih Kecamatan

Setelah login, pengguna harus memilih kecamatan terlebih dahulu. Gunakan fitur **Cari** untuk memudahkan pencarian blok.

| Dari Kecamatan   | 2 |
|------------------|---|
| KEBAYORAN LAMA   |   |
| PESANGGRAHAN     |   |
| CILANDAK         |   |
| PASAR MINGGU     |   |
| JAGAKARSA        |   |
| MAMPANG PRAPATAN |   |
| PANCORAN         |   |
| KEBAYORAN BARU   |   |

Gambar 2 Pilih Kecamatan

## 3.3. Pilih Kelurahan

Setelah pilih kecamatan, pengguna harus memilih kelurahan. Gunakan fitur **Cari** untuk memudahkan pencarian blok.

CONFIDENTIAL AND PROPRIETARY © 2019. PT. CARTENZ TECHNOLOGY INDONESIA

| lari Keturahan | <u>م</u> |
|----------------|----------|
| GANDARIA UTARA |          |
| CIPETE UTARA   |          |
| PULO           |          |
| PETOGOGAN      |          |
| MELAWAJ        |          |
| KRAMAT PELA    |          |
| GUNUNG         |          |
| SELONG         |          |

Gambar 3 Pilih Kelurahan

## 3.4. Pilih Blok

Setelah Pilih Kelurahan, lalu Pilih blok yang ingin ditampilkan di aplikasi Pendataan. Pengguna dapat memilih lebih dari satu blok.

#### SmartGov Mobile – Pendataan

#### User Manual

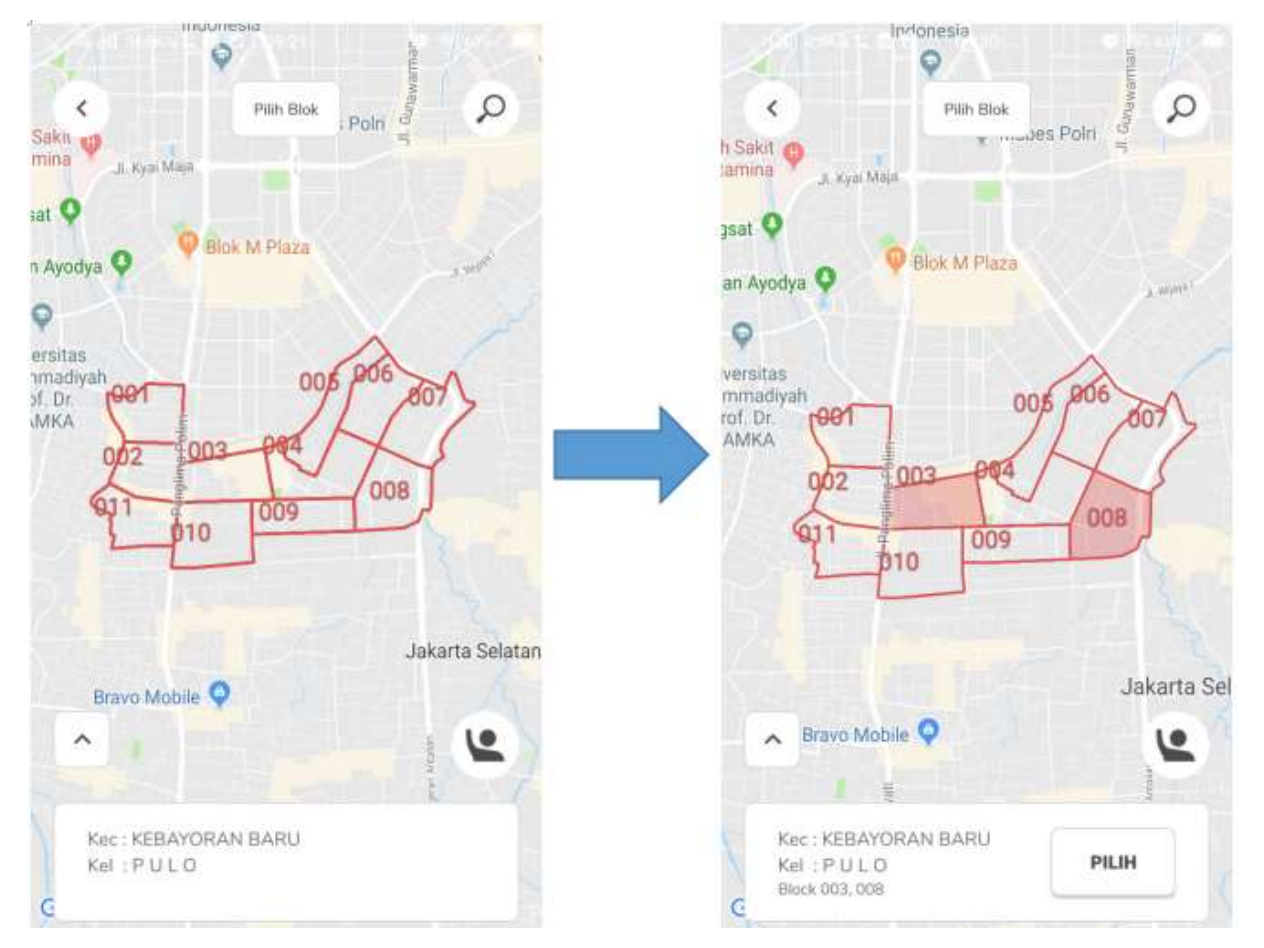

Gambar 4 Pilih Blok

## 3.5. *Home*

Pada tampilan awal aplikasi atau *home* dari Pendataan menampilkan beberapa menu/icon, yaitu tombol tambah objek, icon *search*, icon layer filter, icon *pin location*, icon *I'm here* dan *bottom* menu. Berikut merupakan tampilan *home*.

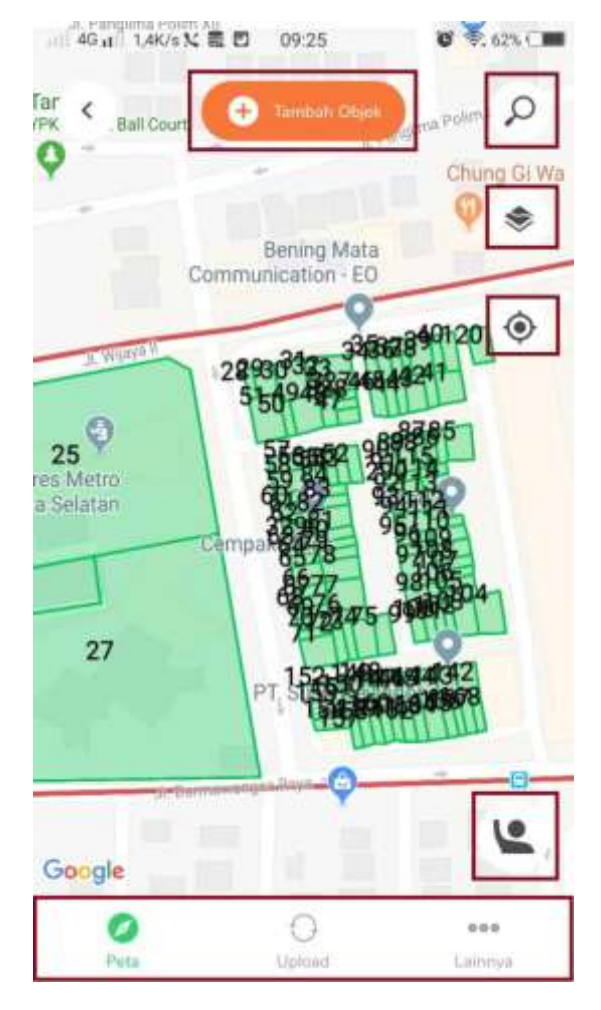

Gambar 5 Tampilan Home

Dari gambar diatas, terdapat beberapa fungsi tombol yaitu sebagai berikut:

### 3.5.1. Tombol Tambah Objek

Pada bagian ini, pengguna dapat melakukan penambahan objek pajak pada persil atau objek lain. Menambahkan objek pajak dapat dilakukan dengan cara pada bagian atas layer *Home* pilih **Tambah Objek**. Pada menu tambah objek, pengguna dapat menambahkan objek pada persil atau objek lainnya.

| 1      | 0          |
|--------|------------|
| éé     |            |
| Persil | Objek Lain |

Gambar 6 Tambah Objek

#### 3.5.2. Icon Search

Pada tampilan ini, pengguna dapat melakukan pencarian objek pajak. Untuk dapat melakukan pencarian buka menu *Home*, pada bagian atas layar klik icon. Pada menu search, pengguna dapat melakukan pencarian objek pajak berdasarkan data PBB dan data objek pajak lainnya dengan cara memasukkan kata kunci pada kolom cari.

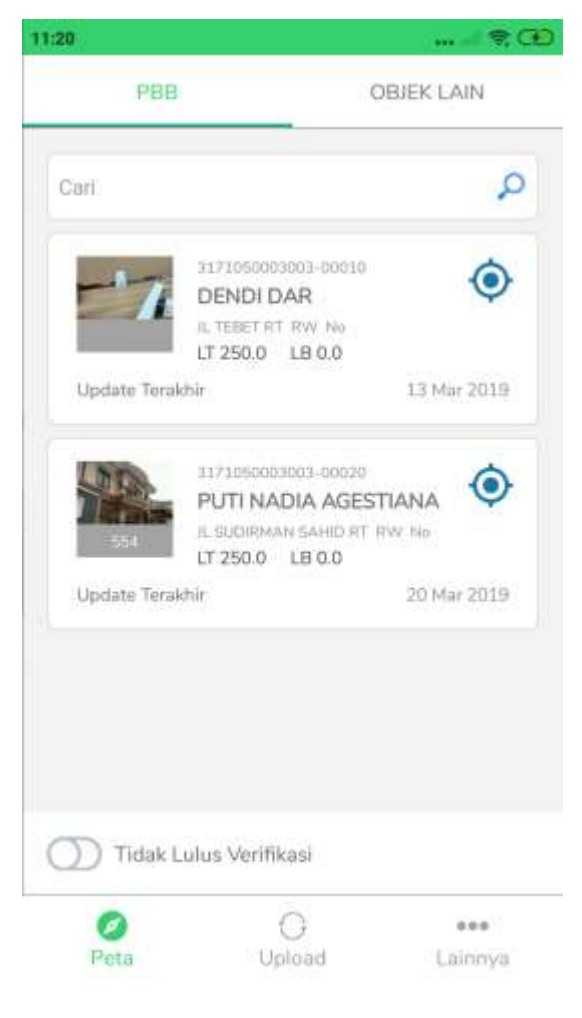

Gambar 7 Icon Search

## 3.5.3. Icon Layer filter

Layer filter digunakan untuk merubah dan mensortir tampilan pada peta. Untuk menggunakan menu layer filter klik icon pada Home.

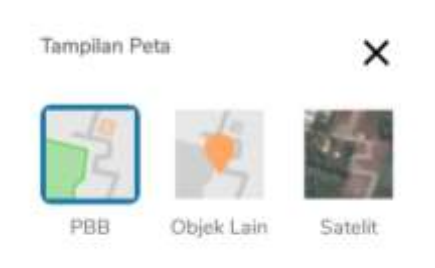

Gambar 8 Icon Layer filter

CONFIDENTIAL AND PROPRIETARY © 2019. PT. CARTENZ TECHNOLOGY INDONESIA Copying in whole or in part is strictly forbidden without prior written approval 14

3.5.4. Icon Pin location

Pin Location berfungsi untuk mengetahui titik tengah objek. Untuk menggunakan menu pin location klik icon pada Home.

#### 3.5.5. Icon I'm here

Tombol I'm here berfungsi untuk menunjukkan posisi saat ini. Untuk menggunakan menu pin location klik icon pada Home.

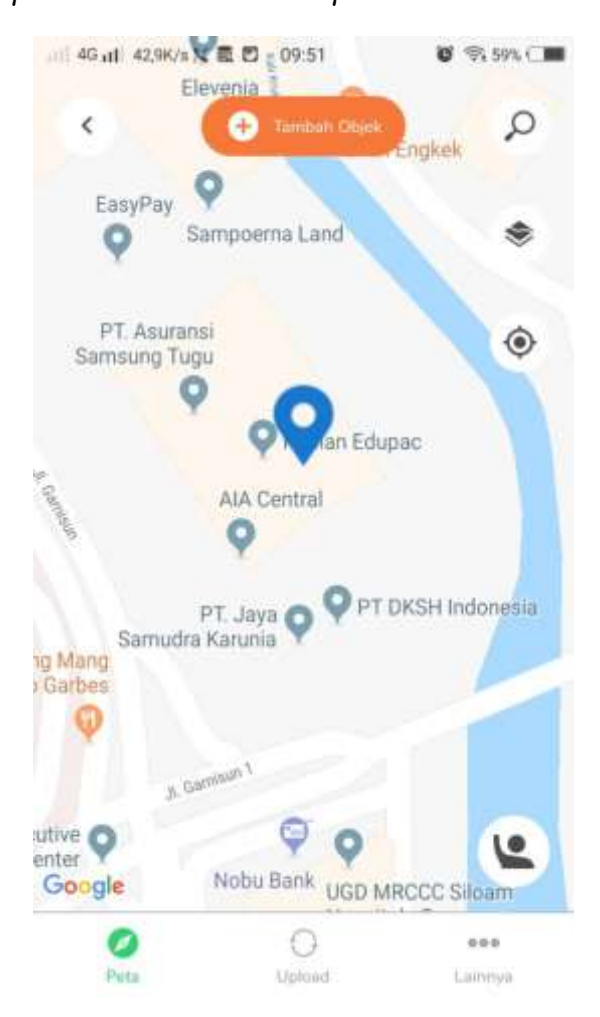

Gambar 9 Icon I'm here

CONFIDENTIAL AND PROPRIETARY © 2019. PT. CARTENZ TECHNOLOGY INDONESIA

#### 3.5.6. Bottom menu

Bottom menu berisi pilihan menu Peta, Upload, dan Lainnya. ntuk menggunakan menu pin location klik icon pada Home.

## 3.6. Membuat Persil

Untuk dapat membuat data persil baru dapat dilakukan dengan cara, pada menu **Tambah Objek** klik **Persil**.

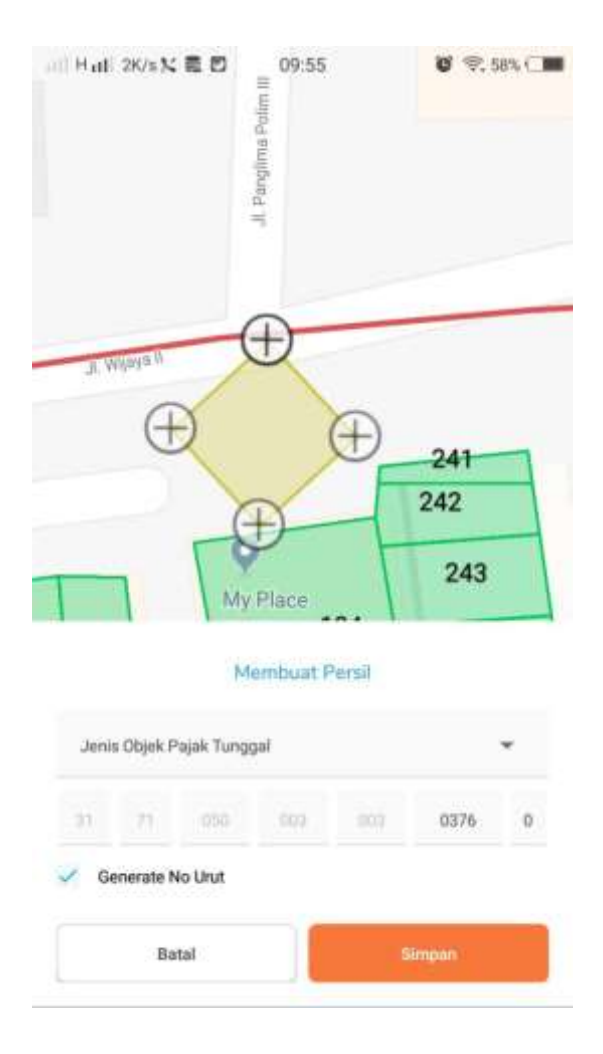

Gambar 10 Membuat Persil

CONFIDENTIAL AND PROPRIETARY © 2019. PT. CARTENZ TECHNOLOGY INDONESIA

Dari gambar diatas, pengguna diminta untuk menggambarkan persil dengan menggeserkan titik. Setelah membentuk sebuah persil, pengguna diminta untuk memilih jenis objek pajak. Terdapat 2 pilihan jenis objek pajak, yaitu Objek Pajak Tunggal dan Objek Pajak Bersama. Setelah itu pengguna dapat mengisikan NOP dari objek pajak atau dapat mencentang *Generate* Nomor untuk penomoran objek pajak secara otomatis. Kemudian klik tombol Simpan untuk menyimpan persil baru.

## 3.6.1. Objek Pajak

Setelah berhasil menyimpan Persil, kemudian pengguna diminta untuk melengkapi data Objek Pajak. Pengguna diminta untuk mengisikan Nama Objek Pajak, memilih Jenis Tanah, mengisi Luas Tanah, mengisi Alamat Lengkap dan melampirkan foto objek pajak. Setelah melengkapi data objek pajak, kemudian klik menu subjek pajak untuk mengisi data subjek pajak.

| < Data                        | Objek Pajak    |          |
|-------------------------------|----------------|----------|
| OBJEK PAJAK                   | SUBJEK PAJAK   | BANGUNAN |
| No Objek Pajak<br>31710500030 | 003-00040      |          |
| Nama Objek<br>rumah pak jok   | 10             |          |
| Jeris Tanah<br>Tanah + Bang   | unan           | -        |
| Lues Tanah<br>250             |                | m²       |
| Alamat<br>ji bendungan i      | hilir sudirman |          |
| Foto                          | +              |          |
|                               | Simpan         |          |

Gambar 11 Halaman Objek Pajak

## 3.6.2. Subjek Pajak

Tahap selanjutnya adalah melengkapi data subjek pajak. Data subjek pajak yang harus dilengkapi meliputi memilih Jenis Identitas, mengisi Nomor Identitas,dan Nama Lengkap. Selain itu pengguna diminta untuk melampirkan Tanda Tangan, Ialu klik tombol **Simpan** untuk menyimpan.

| < Data          | Objek Pajak  |          |
|-----------------|--------------|----------|
| OBJEK PAJAK     | SUBJEK PAJAK | BANGUNAN |
| Jenis Identitas |              |          |
| КТР             |              |          |
| No Identitas    |              |          |
| 83118844864     | 7040         | Q        |
| Nama Lengkap    |              |          |
| FATIMAH KHO     | IRUNISA      |          |
| Tanda Tangar    | -<br>AA      | ·~ ·     |
|                 | Simpan       |          |

Gambar 12 Halaman Subjek Pajak

#### 3.6.3. Bangunan

Pada sub menu ini, pengguna dapat menambahkan bangunan dengan cara klik tombol **Tambah Bangunan** pada tab menu **Bangunan** setelah data objek pajak dan subjek pajak terisi lengkap. Apabila data objek pajak dan subjek pajak masih kosong maka tidak dapat menambahkan data bangunan.

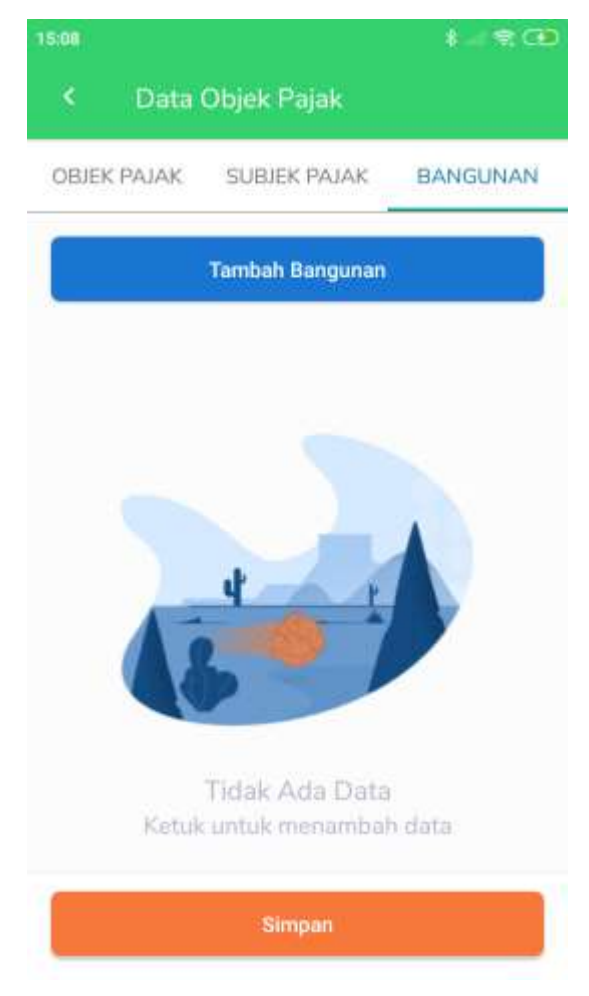

Gambar 13 Halaman Bangunan

Pada menu tambah bangunan, terdapat 4 bagian data yang harus dilengkapi, yaitu Detail, Bangunan, *Indoor*, dan *Outdoor.* 

#### 3.6.3.1. Sub Menu Detail

Pada sub menu ini, pengguna diminta untuk memilih Jenis Bangunan, mengisi Luas Bangunan, Jumlah Lantai, Tahun Dibangun, Tahun Renovasi, Daya Listrik, kondisi dan peruntukan bangunan (jika memilih perumahan).

| DETAIL NA INDOOR OUT<br>Jerits Bangunan<br>Perumahan (JPB1)<br>Luas Bangunan<br>200<br>Jumlah Lantai<br>2<br>Tahun Dibangun<br>2003<br>Tahun Renovesi<br>2003<br>Tahun Renovesi<br>200<br>Kondial<br>BAIK |       |      |        |          |             |
|----------------------------------------------------------------------------------------------------|-------|------|--------|----------|-------------|
| Jeriis Bangunan<br>Perumahan (JPB1)<br>Lues Bangunan<br>200<br>Jumlah Lantai<br>2<br>Tahun Dibangun<br>2003<br>Tahuri Renovesi<br>2017<br>Daya Latrik<br>2200<br>Kondisi<br>BAIK                          | TDOOF | OUTC | INDOOR | BANGUNA  | DETAIL      |
| Perumahan (JPB1) Lues Bengunan 200 Jumlah Lantai 2 Tahun Dibangun 2003 Tahun Renovesi 2017 Daya (Jetrik 2200 Kondisi BAIK                                                                                 |       |      |        | 000      | Janis Oner  |
| Lues Bangunan<br>200<br>Jumlah Lantai<br>2<br>Tahun Dibangun<br>2003<br>Tahun Renovesi<br>2017<br>Daya (Jetrik<br>2200<br>Kondiai<br>BAIK                                                                 | ÷     | 5    |        | n (JPB1) | Perumah     |
| 200<br>Jumlah Lantai<br>2<br>Tahun Dibangun<br>2003<br>Tahuri Renovasi<br>2017<br>Daya Lutrik<br>2200<br>Kondiai<br>BAIK                                                                                  |       |      |        | nan      | Lues Bang   |
| Jumlah Lantai<br>2<br>Tahun Dibangun<br>2003<br>Tahun Renovesi<br>2017<br>Daya Latrik<br>2200<br>Kondiai<br>BAIK                                                                                          | $m^2$ | 1    |        |          | 200         |
| 2<br>Tahun Dibangun<br>2003<br>Tahun Renoveal<br>2017<br>Daya Listrik<br>2200<br>Kondial<br>BAIK                                                                                                    |       |      |        | tai      | Jumlah Le   |
| Tahun Dibangun<br>2003<br>Tahun Renovesi<br>2017<br>Daya Latrrik<br>2200<br>Kondial<br>BAIK                                                                                                    |       |      |        |          | 2           |
| 2003<br>Tahuri Renovesi<br>2017<br>Daya Letrik<br>2200<br>Kondisi<br>BAIK                                                                                                    |       |      |        | gun      | Tahun Dibi  |
| Tahuri Renovesi<br>2017<br>Daya Listrik<br>2200<br>Kondial<br>BAIK                                                                                                    |       |      |        |          | 2003        |
| 2017<br>Daya Listrik<br>2200<br>Kondial<br>BAIK                                                                                                    |       |      |        | vasi     | Tahuri Ren  |
| Daya Latrik<br>2200<br>Kondial<br>BAIK                                                                                                    |       |      |        |          | 2017        |
| 2200<br>Kondiai<br>BAIK                                                                                                    |       |      |        |          | Daya Listri |
| Kondial<br>BAIK                                                                                                    |       |      |        |          | 2200        |
| BAIK                                                                                                    |       |      |        |          | Kondisi     |
|                                                                                                    | *     | -    |        |          | BAIK        |
| Peruntukan Bangunan                                                                                                    |       |      |        | Bangunan | Pertintukan |
| Rumah Tinggal                                                                                                    | ٠     | 24   |        | iggal    | Rumah T     |
|                                                                                                    |       |      |        |          |             |

Gambar 14 Sub Menu Detail

## 3.6.3.2. Sub Menu Bangunan

Pada sub menu ini, pengguna diminta untuk memilih jenis dan melampirkan foto Atap, Konstruksi, Dinding, Lantai dan Langit-langit yang berada di objek pajak.

| DETAIL | BANGUNA<br>N    | INDOOR | OUTDOOF |
|--------|-----------------|--------|---------|
| 0      | Atap            |        |         |
| 0      | Konstruksi      |        |         |
| 0      | Dinding         |        |         |
| 0      | Lantai          |        |         |
| 0      | Langit - Langit |        |         |

Gambar 15 Sub Menu Bangunan

## 3.6.3.3. Sub Menu Indoor

Pada sub menu ini, pengguna diminta untuk melengkapi data Pendingin Ruangan, *Lift*, Eskalator, *Hydrant*, *Sprinkle* dan *Fire Alarm* yang berada di objek pajak.

| DETAIL | BANGUNA<br>N | INDOOR | ооатио |
|--------|--------------|--------|--------|
| 0      | AC           |        |        |
| 0      | Lift         |        |        |
| 0      | Eskalator    |        |        |
| 0      | Hydrant      |        |        |
| 0      | Sprinkler    |        |        |
| 0      | Fire Alarm   |        |        |

Gambar 16 Sub Menu Indoor

## 3.6.3.4. Sub Menu Outdoor

Pada sub menu ini, pengguna diminta untuk melengkapi data Kolam Renang, Perkerasan Halaman, Pagar, Saluran PABX, Sumur dan Lapangan Tenis yang berada di objek pajak.

| DETAIL | BANGUNA<br>N     | INDOOR | OUTDOOF |
|--------|------------------|--------|---------|
| 0      | Kolam Renang     |        |         |
| 0      | Perkerasan Halar | nan    |         |
| 0      | Lapangan Tenis   |        |         |
| 0      | Pagar            |        |         |
| 0      | Saluran PABX     |        |         |
| 0      | Sumur            |        |         |

Gambar 17 Sub Menu Outdoor

## 3.7. Manajemen Objek

Pada bagian ini, pengguna dapat melakukan manajemen objek pada persil, yaitu *unassign, assign,* dan ubah bentuk.

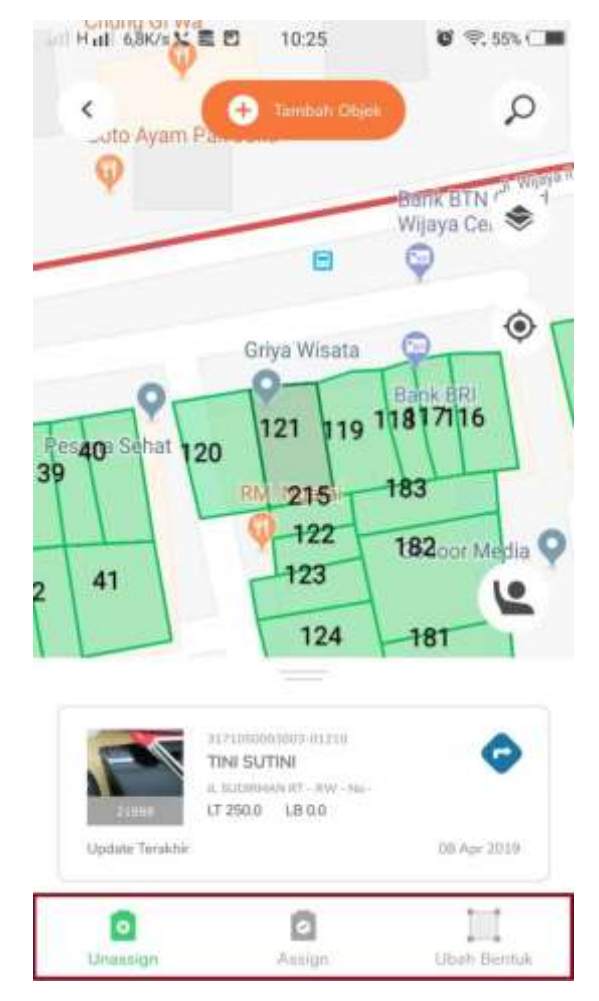

Gambar 18 Manajemen Objek

Dari gambar diatas, terdapat beberapa fungsi tombol yaitu sebagai berikut:

### 3.7.1. Unassign

Unassign berfungsi untuk melepas objek pajak dari persil. Ketika pengguna ingin melepas objek, klik *icon unassign* kemudian pilih objek pajak yang akan di *unassign*. Maka akan ada pemberitahuan untuk melepas objek pajak. Klik tombol **Ya** untuk menyimpan.

| Perhatian                      |                             |      |
|--------------------------------|-----------------------------|------|
| Apakah anda ya<br>317105000300 | akin untuk Unas<br>300040 ? | sign |
|                                |                             |      |

Gambar 19 Pop-up Konfirmasi Unassign

## 3.7.2. Assign

Assign berfungsi untuk menempelkan objek pajak pada persil. Ketika pengguna ingin *assign* maka pengguna dapat klik *icon assign* kemudian pilih objek pajak yang ada dalam daftar.

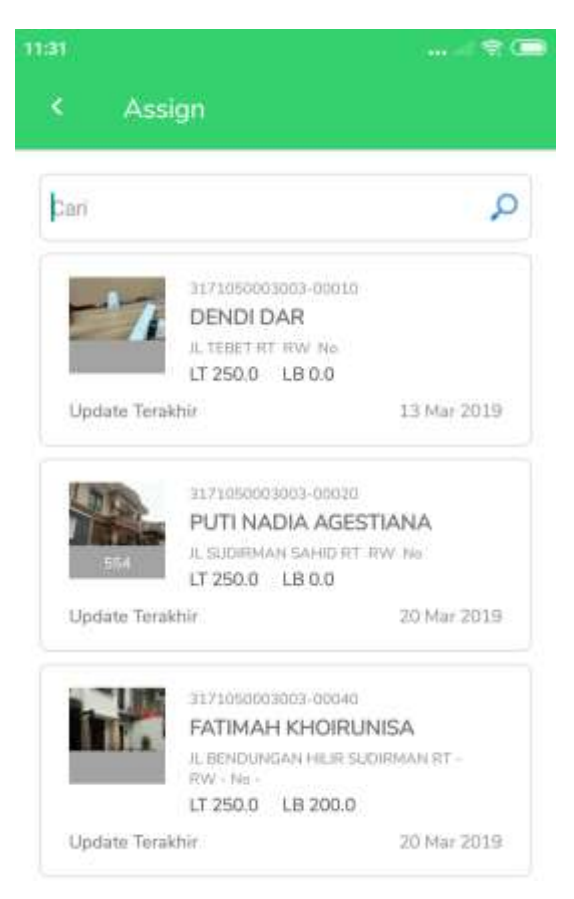

Gambar 20 Assign

CONFIDENTIAL AND PROPRIETARY © 2019. PT. CARTENZ TECHNOLOGY INDONESIA

Setelah memilih objek pajak yang akan di *Assign*, akan muncul *pop-up* konfirmasi. Klik tombol **Ya** untuk menyimpan.

| Konfirmasi        |             |        |
|-------------------|-------------|--------|
| Anda yakin ingin  | meng-assign | Persil |
| dengan data ini ? | 51          |        |

Gambar 21 Pop-up Konfirmasi Assign

## 3.7.3. Ubah Bentuk

Ubah bentuk berfungsi untuk membantu pengguna untuk memperbaiki bentuk persil. Terdapat 4 (tiga) cara antara lain Ubah Bentuk Persil, Gabung Persil, Pecah Persil, dan Geser Persil.

## 3.7.3.1. Ubah Bentuk Persil

Ubah bentuk persil yaitu pilih persil yang bentuknya akan diubah. Kemudian pindahkan ujung-ujung persil dengan cara menggesernya. Jika bentuk sudah dirasa tepat klik tombol Simpan untuk menyimpan.

| 11:33                         | Pesona Sel                     | nat _                        |                 |
|-------------------------------|--------------------------------|------------------------------|-----------------|
| Utsah<br>Bentuk<br>Persil     | Gabung<br>Persil               | Pecah<br>Persil              | Geser<br>Persil |
| P I. Kompresin<br>Utamajaya   | do                             | P                            | •               |
| e-Gam Jjb Resto               | ⊕±                             | Ð                            | F               |
|                               |                                |                              | i box           |
|                               |                                | West                         | em Union        |
| Pilih dan dra<br>peta untuk m | g Marker atau<br>lengubah forr | uleu<br>I klik tahan la<br>n | ma pada         |
| Ba                            | tal                            | Sin                          | 1pan            |
|                               |                                |                              |                 |

Gambar 22 Ubah Bentuk Persil

## 3.7.3.2. Gabung Persil

Gabung persil yaitu pilih salah satu persil yang ingin digabungkan kemudian pilih persil lainnya yang saling bersinggungan. Kemudian klik tombol **Simpan** untuk menyimpan.

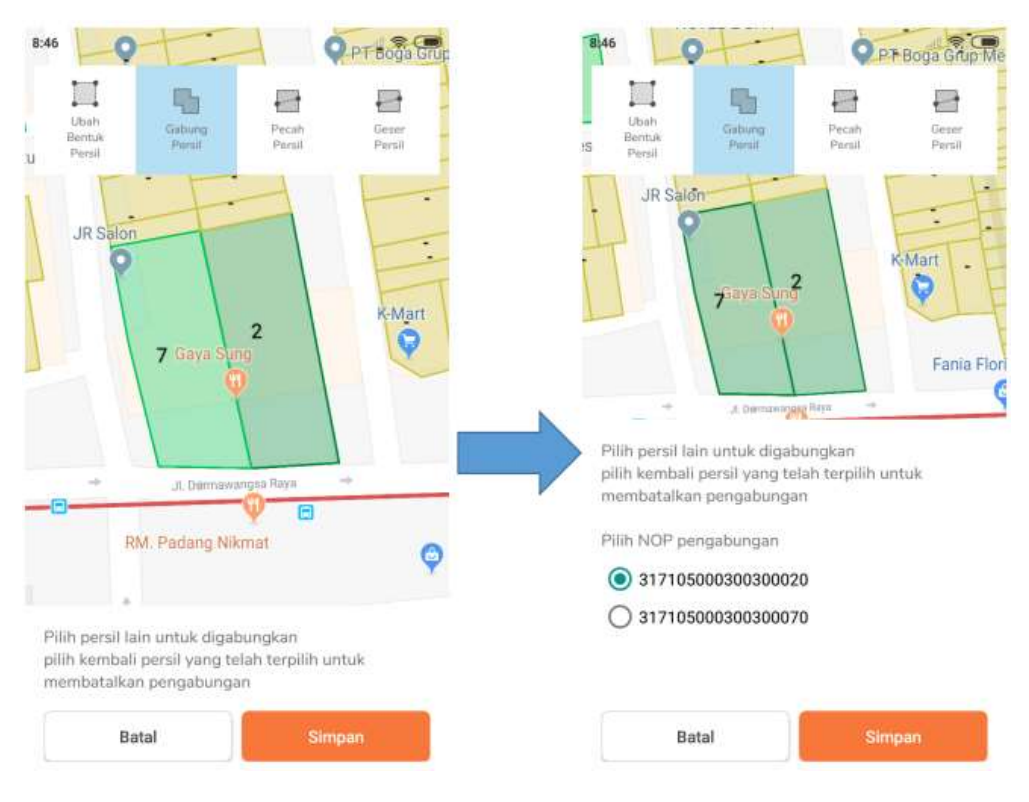

Gambar 23 Gabung Persil

## 3.7.3.3. Pecah Persil

Pecah persil yaitu pilih persil yang akan dipecah. Lalu tarik garis dengan cara klik pada sisi salah satu persil ke sisi lainnya. Kemudian klik tombol Simpan untuk menyimpan.

| 11:37                        | Gal              | kushudo 💡                |                 |
|------------------------------|------------------|--------------------------|-----------------|
| E Libati<br>Bentuk<br>Persil | Gabung<br>Persil | Pecah<br>Pecah<br>Perail | Geter<br>Persil |
| JR Sale                      | ÷ €              | )                        |                 |
|                              | 2                |                          |                 |
|                              | Gay              | <u> </u>                 |                 |
| angsa Raya                   | -                | 0                        |                 |
| J. Darrey                    | RM. Pada         | 9 Nikmat                 | 8               |
| Silahkan pi<br>Iama          | lih persil mana  | yang akan m              | enjadi persil   |
|                              | Batal            | Sin                      | ıpan            |
|                              |                  |                          |                 |

Gambar 24 Pecah Persil

#### 3.7.3.4. Geser Persil

**Geser Persil** yaitu pilih persil yang akan digeser. Lalu tahan pada persil dan geser ke tempat yang sesuai. Disini pengguna dapat memilih untuk memindahkan atau menyalin persil. Kemudian klik **ya** untuk menyimpan.

| Liban<br>Bentuk<br>Persil<br>alon<br>2 | Sabung<br>Persil | Pecah<br>Peruil | Gener<br>Persil |
|----------------------------------------|------------------|-----------------|-----------------|
| alon<br>2                              | •                |                 |                 |
| 2<br>(Save                             |                  |                 | F               |
| Gava                                   | L.               |                 | 10 A A          |
| in the second                          | N<br>Sång        | 1               | (Comart         |
|                                        | 1                |                 |                 |
| JI-Darmav                              | wangsa Raya      | ia ia           |                 |
| Geser peta untuk                       | mengeser j       | persil          |                 |
| Batal                                  | Pinda            | h )             | Salin           |

Gambar 25 Geser Persil

## 3.8. Membuat Objek Lain

Menu ini dapat digunakan untuk membuat marker baru. Untuk membuat marker baru klik tombol **Objek Lain** pada menu **Tambah Objek**.

|                                                           | Tam<br>Bingin Ho                                   | an Asih<br>mestay |   |
|-----------------------------------------------------------|----------------------------------------------------|-------------------|---|
|                                                           |                                                    |                   |   |
|                                                           |                                                    |                   |   |
|                                                           |                                                    |                   |   |
|                                                           |                                                    |                   |   |
| Nama Obje                                                 |                                                    |                   |   |
| Nama Obje<br>Taman A                                      | ».<br>sih Bingin Homes                             | tay               |   |
| Nama Obje<br>Taman A<br>Alamat                            | sih Bingin Homes                                   | tay               |   |
| Nama Obje<br>Taman A<br>Alamat<br>JI. Pantai              | sih Bingin Homes<br>i Cemongkak                    | tay               |   |
| Nama Obje<br>Taman A<br>Alemat<br>JI. Pantal              | sih Bingin Homes<br>i Cemongkak                    | tay               |   |
| Nama Obje<br>Taman A<br>Alamat<br>JI. Pantai              | *<br>sih Bingin Homes<br>I Cemongkak               | tay               |   |
| Nama Obje<br>Taman A<br>Alamat<br>JI. Pantal<br>Merupakan | sih Bingin Homes<br>i Cemongkak<br>Reklame Outdoor | tay               | 0 |

Setelah itu pengguna dapat menentukan lokasi marker pada blok yang telah dipilih. Lalu isikan Nama Objek dan Alamat dari objek. Centang pada *checkbox* **Merupakan Reklame Outdoor** jika marker adalah reklame *outdoor*. Kemudian klik tombol **Simpan** untuk menyimpan. 3.8.1. Buat Objek Baru

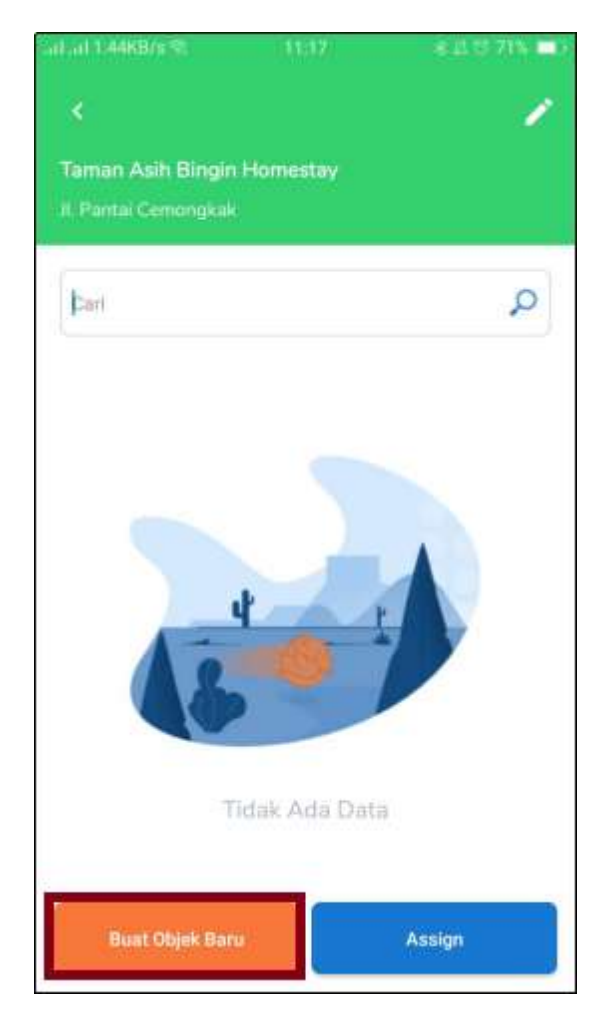

Gambar 26 Objek Pajak Lain Baru

Setelah berhasil menyimpan Nama Objek dan Alamat, selanjutnya pengguna dapat menambahkan Objek Pajak.

Dalam melakukan buat objek baru, pengguna diminta untuk melengkapi seluruh data objek pajak pada marker. Isikan data detail objek pajak sesuai dengan form yang tersedia. Setelah melengkapi seluruh data klik tombol **Simpan** untuk menyimpan.

| DETAIL<br>Nerro Clash Pase.<br>Taman Asih Bingin<br>Acmb<br>36782164978509<br>Umai<br>alalagigmail.com | WAND PADAK |
|----------------------------------------------------------------------------------------------------|------------|
| Nerro Cloix Pasa.<br>Taman Asih Bingin<br>Acrob<br>35782164978509<br>Imaa<br>alatagigmail.com          |            |
| Active<br>35782164978509<br>Isrual<br>alalagigmail.com                                                 |            |
| tornal<br>atalagigmail.com                                                                             |            |
| tmat<br>atalağışmail.com                                                                               |            |
|                                                                                                    |            |
| Kintaa<br>081236987540                                                                                 |            |
| Junite Haller                                                                                          |            |
| Melati 1                                                                                               | *          |
| Egue HITE                                                                                              |            |
| Manual                                                                                                 | *          |
| . Maturi (bibini                                                                                       |            |
| Tidak Online                                                                                           |            |
| Tambah Jenis Ka                                                                                        | nur        |
| Junio Balanti                                                                                          |            |
| 10                                                                                                    |            |
| Unreshaft blanc (per failure))<br>100                                                                  |            |
| Thighat Human                                                                                          |            |
| 2                                                                                                    |            |
| Juntah Perganakag Perkint                                                                              |            |
| 1                                                                                                    |            |
| Second Per Bulan                                                                                       |            |
| Canada .                                                                                               |            |
|                                                                                                    |            |
| Promotion Darly States.                                                                                |            |
| Foto                                                                                                   |            |
| 2 +                                                                                                    |            |
| timere                                                                                                 |            |

Gambar 27 Detail Objek Pajak

CONFIDENTIAL AND PROPRIETARY © 2019. PT. CARTENZ TECHNOLOGY INDONESIA

|                           | anal.          | a (1.15.725 📼 )      |
|---------------------------|----------------|----------------------|
|                           |                |                      |
| DETAI                     | L              | WAJIB PAJAK          |
| Jarda Identitiae          |                |                      |
| KTP                       |                |                      |
| 3155500809                | DB555          | Q                    |
| Hama Langkap<br>HAFIZ     |                |                      |
| Crost<br>hafiz@gmail.     | oom            |                      |
| Tempat Larin<br>Jokorta   | Timp<br>J. 10  | pri Later<br>an 1970 |
| Jerrie Wajih Paj<br>Badan |                |                      |
| MPWP<br>5668555080        |                |                      |
| ырыяр)<br>ва.8800         |                |                      |
| Alamet<br>JALAN PECA      | TU RAYA        |                      |
| <sup>No</sup><br>25       | ा<br>012       | 01                   |
| Talipon<br>0852365558     | 8              |                      |
| Tanda Tanga               | n Subjek Pajak |                      |
|                           | VA             | Z                    |
| Fato Walib P              | ajok           |                      |
|                           | Simpan         |                      |

Gambar 28. Wajib Pajak pada Objek Pajak

#### SmartGov Mobile – Pendataan

Setelah data objek pajak tersimpan, pengguna diminta untuk dapat melengkapi data wajib pajak secara lengkap, mulai dari memilih identitas hingga melampirkan foto wajib pajak. Setelah data terisi semua klik tombol **Simpan** untuk menyimpan.

### 3.8.2. Assign

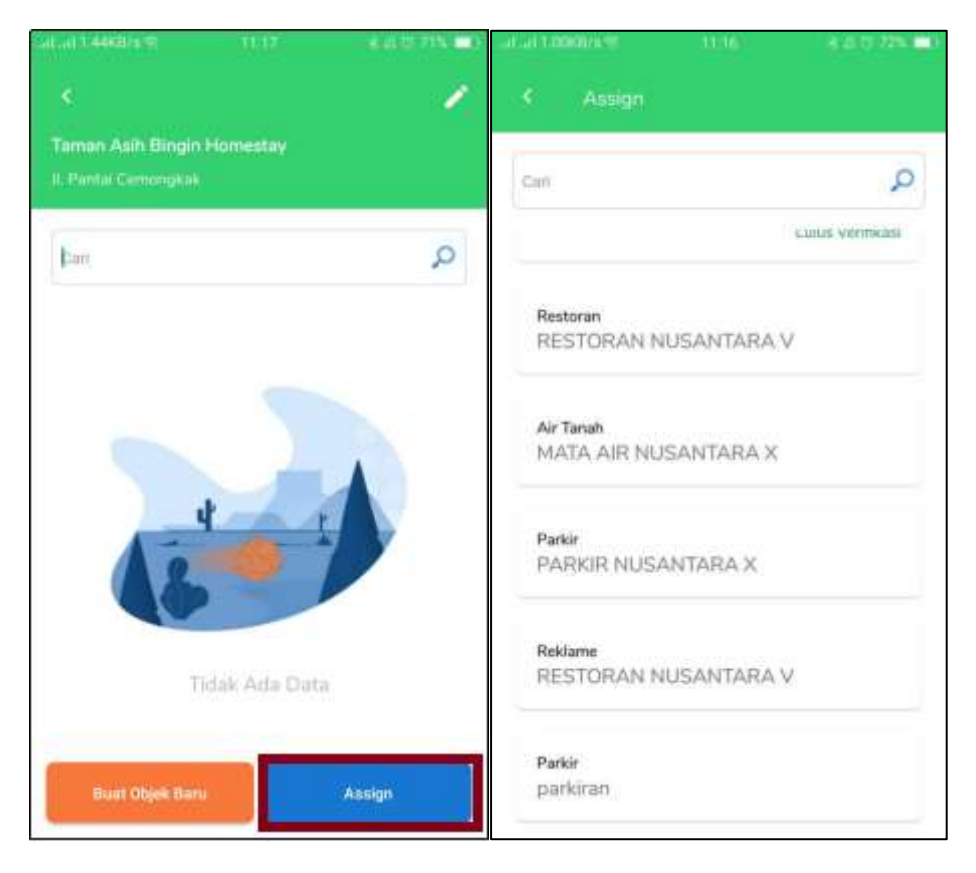

Gambar 29. Assign pada Objek Pajak Lain (Marker)

*Assign* berfungsi untuk menempelkan objek pajak pada marker. Ketika pengguna ingin *assign* maka pengguna dapat klik tombol *assign* kemudian pilih objek pajak yang ada dalam daftar.

#### 3.8.3. Edit Marker

*Edit* marker dapat digunakan untuk merubah nama objek dan alamat objek pajak yang berada di marker.

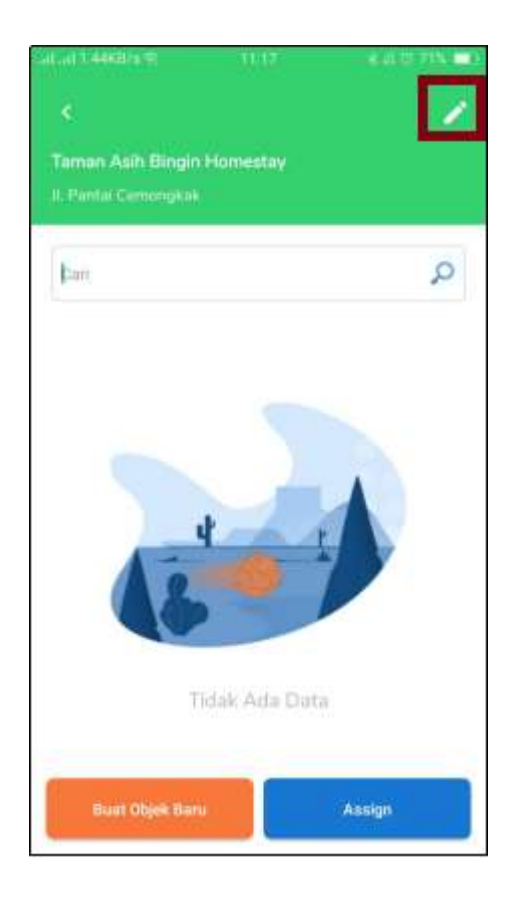

Gambar 30. Edit Marker

Cari maker kemudian pilih marker yang akan diubah datanya, lalu klik *icon* 🖊 pada pojok kanan atas layar.

| 12122 |
|-------|
|       |
|       |
|       |
|       |
|       |
|       |
|       |
|       |

Gambar 31. Form Edit Marker

Setelah itu, masukkan nama objek dan alamat objek yang baru, kemudian klik tombol **Simpan**.

## 3.8.4. Pindah Posisi Marker

Pada bagian ini pengguna dapat memindahkan posisi marker ke tempat yang lebih sesuai.

CONFIDENTIAL AND PROPRIETARY © 2019. PT. CARTENZ TECHNOLOGY INDONESIA

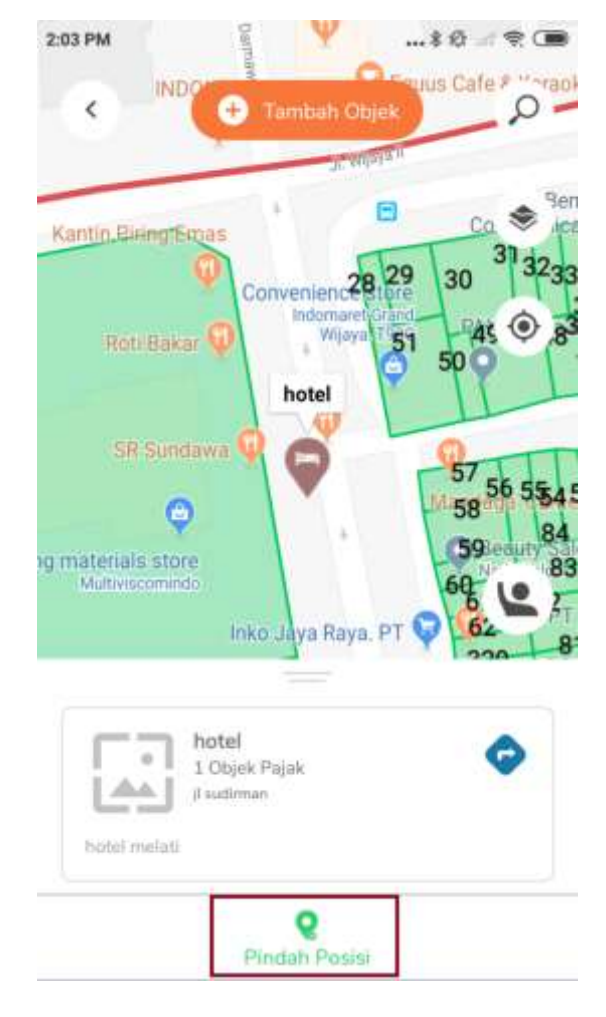

Gambar 32. Pindah Posisi Marker

Untuk dapat merubah posisi marker, lakukan pencarian terhadap marker yang akan diubah posisinya, lalu klik pada marker tersebut. Kemudian klik pada **Pindah Posisi.** 

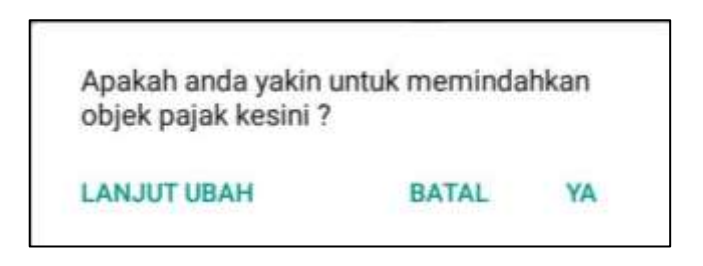

Gambar 33. Pop-up Pindah Posisi Marker

CONFIDENTIAL AND PROPRIETARY © 2019. PT. CARTENZ TECHNOLOGY INDONESIA

Setelah itu geser marker dengan cara tarik dan lepaskan pada tempat yang sesuai. Kemudian pada *pop-up* yang konfirmasi pindah posisi klik tombol **Ya** untuk menyimpan.

## 3.9. Upload Data

Pada bagian ini, pengguna dapat melakukan *upload* data objek pajak ketika melakukan penambahan atau perubahan data terhadap objek pajak PBB dan objek lainnya. *Upload* data dapat dilakukan dengan cara klik **Upload** pada *bottom* menu yang berada di *Home*.

| 4:10                                             |                                               |               |
|--------------------------------------------------|-----------------------------------------------|---------------|
| Blok Anda                                        |                                               |               |
| Blok 003<br>kelurahan pulo                       | o, kecamatan ket                              | ayoran baru   |
| Data Belum Te                                    | erupload                                      |               |
| Persil 650 ( no<br>Mengubah dat                  | p : 3171050003<br>ta                          | 00300040)     |
| Persil Shpld 5<br>31710500030<br>Pecah Persil, 0 | 54 ( nop :<br>00300020 ) Uba<br>Sabung Persil | h Bentuk,     |
| Persil Shpld 8<br>Mengubah dat                   | 87 ( nop : 0 ) Me<br>ta                       | mbuat Persil, |
|                                                  | Upload Data                                   |               |
| 0                                                | 0                                             |               |

CONFIDENTIAL AND PROPRIETARY © 2019. PT. CARTENZ TECHNOLOGY INDONESIA

## 3.10.Lainnya

Pada menu ini, pengguna dapat melakukan pemilihan blok/pindah blok, koreksi data, bantuan, dan melihat profil.

| dil 4G dil 1,4K/s K | ā 🖸 09:25          | <b>8</b> 62% C                 | 9:12           |  |
|---------------------|--------------------|--------------------------------|----------------|--|
| Tar < .Ball Court   | + Tambah Objek     | Q Fining polim                 | < Menu Lainnya |  |
| Q.                  | +                  | Chung GI Wa                    |                |  |
|                     | Bening Mata        |                                | Pilih Blok     |  |
| y, wijaya u         | 28936323 - 0       | 878940120 €                    | Koreksi Data   |  |
| 25<br>res Metro     | 550949944          |                                | Bantuan        |  |
| a Selatan           | Cempating 1        | 9819504                        | Profil         |  |
| 27                  | PT, 575-94         | 948977<br>94844342<br>94648898 |                |  |
|                     | www.utepas.Raya.co |                                |                |  |
| Google              |                    | <b>E</b> ,                     |                |  |
| Peta                | O                  | eee<br>Lainnya                 |                |  |

Gambar 34 Menu Lainnya

Dari gambar diatas, terdapat beberapa fungsi menu pada menu lainnya, yaitu sebagai berikut:

#### 3.10.1. Pilih Blok

Menu pilih blok dapat digunakan pengguna untuk masuk ke dalam blok lain. Untuk dapat mengaksesnya, saat berada di *Home* pilih **Lainnya** pada bottom menu, lalu klik **Pilih Blok**. Pengguna dapat memilih lebih dari satu blok.

Indonesia e 0 ¢ Pilih Blok aes Polri h Sakit 🔘 amina JI. Kyai Maja isat 0 Blok M Plaza an Ayodya 🔾 1. 16111 Q versitas mmadiyah 206 005 rof. Dr. 001 007 AMKA 003 002 008 009 310 Jakarta Sel Bravo Mobile 🤤 . Kec: KEBAYORAN BARU Kel : PULO PILIH Block 003, 008 C

Gambar 35 Pilih Blok

#### 3.10.2. Koreksi Data

Pada menu ini pengguna dapat melakukan perbaikan data terhadap data objek pajak yang dinyatakan tidak lulus verifikasi. Untuk dapat mengaksesnya, saat berada di *Home* pilih Lainnya pada bottom menu, lalu pilih Koreksi Data.

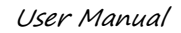

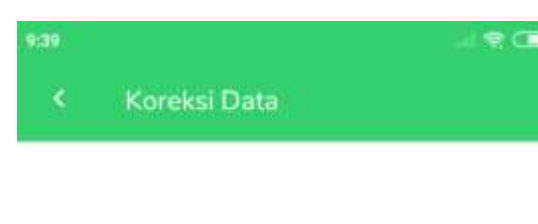

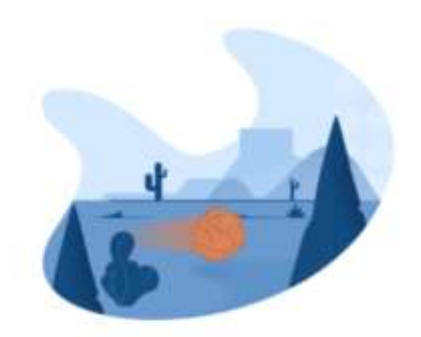

Tidak Ada Data

#### Gambar 36 Koreksi Data

#### 3.10.3. Bantuan

Bagian ini memberikan keterangan yang dapat membantu pengguna agar dengan mudah menggunakan aplikasi Pendataan. Untuk dapat mengaksesnya, saat berada di *Home* pilih **Lainnya** pada bottom menu, lalu pilih **Bantuan**. Menu bantuan ini terdiri dari 3 (tiga) sub menu yaitu Warna Persil, Simbol Marker, dan Statistik.

#### SmartGov Mobile – Pendataan

#### 3.10.4. Warna Persil

Warna persil digunakan untuk membedakan warna antara persil satu dengan lainnya. Warna persil terdiri dari 5 warna, diantaranya warna hijau untuk persil yang terpilih, warna ungu untuk persil baru, warna orange untuk persil tidak termodifikasi, warna biru untuk persil termodifikasi, dan warna merah jambu untuk persil kosong.

| Persil Ban  |                 |   |
|-------------|-----------------|---|
|             | 52              |   |
| Persil Tida | k Termodifikasi | • |
| Persil Terr | nodifikasi      | • |
| Persil Kosc | ong             | ٠ |
|             |                 |   |

Gambar 37 Warna Persil

CONFIDENTIAL AND PROPRIETARY © 2019. PT. CARTENZ TECHNOLOGY INDONESIA

#### 3.10.5. Simbol Marker

Simbol marker digunakan untuk menunjukkan setiap simbol yang berbeda pada setiap marker seperti simbol Sarang Walet, Restoran, Reklame, Penerangan, Hiburan, Hotel, Mineral, Parkir, Objek Pajak Bersama. Untuk lebih jelas dalam simbol marker dapat dilihat pada table definisi icon.

| ni<br>Kantuari             |           |
|----------------------------|-----------|
| WARNA PERSE, SINGOL MARKER | STATISTIK |
| Kosong                     | 0         |
| Objek Pajak Bersama        | •         |
| Air Tanah                  | •         |
| Hiburan                    | 0         |
| Hotel                      | •         |
| Mineral                    | •         |
| Parkir                     | 9         |
| Penerangan                 |           |
| Reklame                    | •         |
| Restoran                   | •         |
| Walet                      | 0         |

Gambar 38 Simbol Marker

SmartGov Mobile – Pendataan

3.10.6. Statistik

Statistik dapat digunakan untuk menunjukkan jumlah Data Persil, Data OP PBB, Data OP Bangunan, dan Data OP Lainnya yang sudah dibuat dan yang belum di *upload*.

| 9:19                                |                      | ⊴¶0       |
|-------------------------------------|----------------------|-----------|
| < Bantuan                           |                      |           |
| WARNA PERSIL SIMBOL MARKER          |                      | STATISTIK |
| Data Persil                         | \$3                  | 334 İtem  |
| Data Persil Belum Terunggah         | \$3                  | 0 Item    |
| Data OP PBB                         | \$1.                 | 6 Item    |
| Data OP PBB Belum Terunggah         |                      | 0 Item    |
| Data OP Bangunan                    | $\sum_{t=1}^{N_{i}}$ | 0 Item    |
| Data OP Bangunan Belum<br>Terunggah | ŧ.                   | 0 Item    |
| Data OP Lainnya                     | 舫                    | 0 Item    |
| Data OP Lainnya Belum Terunggał     | r S                  | 0 Item    |
| Upload Data                         |                      |           |

Gambar 39 Statistik

3.10.7. Profil

Pada menu ini pengguna dapat melihat nama pengguna, email, versi aplikasi, dan tombol **logout**.

| Nama<br>pendata01<br>Email<br>pendata01@gmail.com |                              | )   |
|---------------------------------------------------|------------------------------|-----|
| Email<br>pendata01@gmail.com<br>Versi 1.0.2       | Nama<br>pendata01            |     |
| Versi 1.0.2                                       | Email<br>pendata01@gmail.com |     |
|                                                   | Versi 1.                     | 0.2 |

Gambar 40 Profil

## 3.11.Logout

Untuk keluar dari aplikasi SmartGov *Mobile*, pada halaman utama klik *menu lainnya* kemudian klik pilih profil, lalu klik tombol *Logout.* 

| 2:49 PM             |  |
|---------------------|--|
| < Profil            |  |
|                     |  |
| Nama<br>pendata01   |  |
| pendata01@gmail.com |  |
| Versi 1.0.2         |  |
|                     |  |
|                     |  |
| E Logout            |  |

Gambar 41 Logout

CONFIDENTIAL AND PROPRIETARY © 2019. PT. CARTENZ TECHNOLOGY INDONESIA

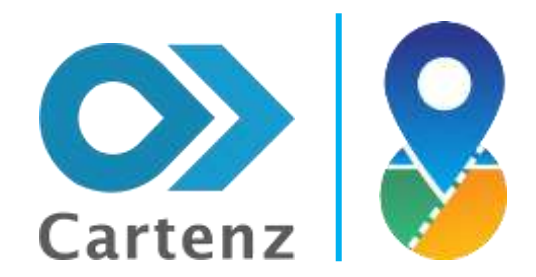

# PT Cartenz Technology Indonesia

SmartGov Mobile - Pendataan

CONFIDENTIAL AND PROPRIETARY @ 2019. PT. CARTENZ TECHNOLOGY INDONESIA